## ADDENDUM Buildstation 4.1.1 Installation Instructions

Buildstation 4.0 and previous versions used a software utility called "Mover". This utility is no longer valid for Buildstation installations beginning with Release 4.1.1 and it <u>must</u> <u>not be used</u>. Following are instructions for copying required files and removing this icon from your system.

## **Copy Required Files**

You need to copy the \*.geo and \*.cal files from the old directory to the new one. Follow these steps to do this.

- 1. Open a DOS window
- 2. Make sure you see the prompt C:\slamach.
  a. If you see any other prompt, type cd\ and press Enter. You will see C:.
  b. Type cd slamach. You will see C:\slamach
- 3. Type copy \*.cal C:\winsla\config\\*.cal.
- 4. Press Enter.
- 5. Type copy \*.geo C:\winsla\config\\*.geo.
- 6. Press Enter.

## **Delete the Icons From the Desktop**

To avoid accidental invocation of the Mover program, remove the icons from the Windows desktop. Follow these steps to accomplish this.

- 1. Select the Mover Program Group icon by single clicking on it. The name will be highlighted.
- 2. Select **File/Delete** from the Windows menu. Windows will prompt you to verify that you want to delete the program group.
- 3. Click on Yes.

Open the Buildstation program group and make sure that the Mover icon has not been copied into it. If it has been, delete it by doing the following:

- 1. Single click on the Mover icon. The name will be highlighted.
- 2. Select **File/Delete** from the Windows menu. Windows will prompt you to verify that you want to delete the icon.
- 3. Click on Yes.

The Mover software is still on your system; however removing the icon as you have just done will prevent it from being accidentally run.